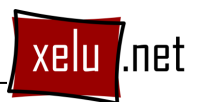

## **EXERCICI 7**

Anem a descobrir unes quantes eines més de Photoshop. En aquest exercici treballarem amb el pinzell, el pot de pintura, el degradat i la vareta màgica (són les eines que hi ha seleccionades a la barra d'eines de l'esquerra). Segueix els següents passos per resoldre l'exercici correctament:

- 1. Descarrega la foto simpson.jpg que trobaràs al costat d'aquest exercici.
- 2. Obre la foto amb el Photoshop.
- 3. Pintarem tots els elements de la fotografia que estan amb blanc utilitzant el pot de pintura, menys les peces de vestir que les pintarem amb l'eina degradat. Així doncs comencem amb el pot de pintura. Aquesta eina pinta de manera similar a la forma que selecciona la vareta màgica, mitjançant una tolerància. O sigui, que va escampant la pintura seleccionada en el color frontal fins que detecta un color molt diferent. Aquí ens va molt bé ja que els dibuixos són blancs de dintre envoltats de línies negres, la qual cosa farà parar el pot de pintura en toleràncies baixes (10-50).

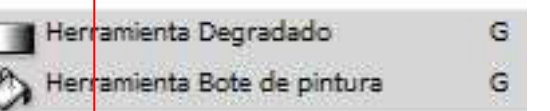

- 4. Però tenim un problema (si ho heu privat en el punt 3 veureu de què parlo): hi ha línies que no acaben de tancar. Per tan, el primer que haurem de fer és assegurarnos amb l'ajuda del pinzell de gruixudària 3 i de colors negre que totes les línies tanquen bé. Utilitza la lupa per fer una bona feina.
- 5. Ara si que podem pintar totes les zones que no són roba amb el pot de pintura, canviant cada cop el color frontal.
- 6. Ara ja podem pintar amb l'eina de degradar tota la roba dels 5 personatges de la família Simpson. L'eina degradat funciona diferent que el pot de pintura i necessita tenir seleccionada prèviament la zona que volem degradar (si no ho fem ens degrada tota la foto). Per tan primer hem de seleccionar la zona que volem degradar amb la vareta màgica amb una tolerància baixa (10-50). Després escollim els colors inicial i final del degradat amb el color frontal i de fons. Finalment apliquem el degradat traçant una línia que marcarà la direcció del degradat dins de la zona seleccionada i

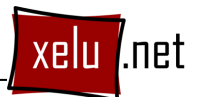

sense deixar de prémer el botó esquerra del ratolí. El punt inicial i final de la recta també indiquen el punt inicial i final de degradat.

- 7. Si volem fer degradats més complicats, podem prémer el degradat per defecte de dalt de la barra d'eines contextual i personalitzar-lo. També hi ha degradats predeterminats.
- 8. Un cop acabat, guardem el resultat en format JPG.

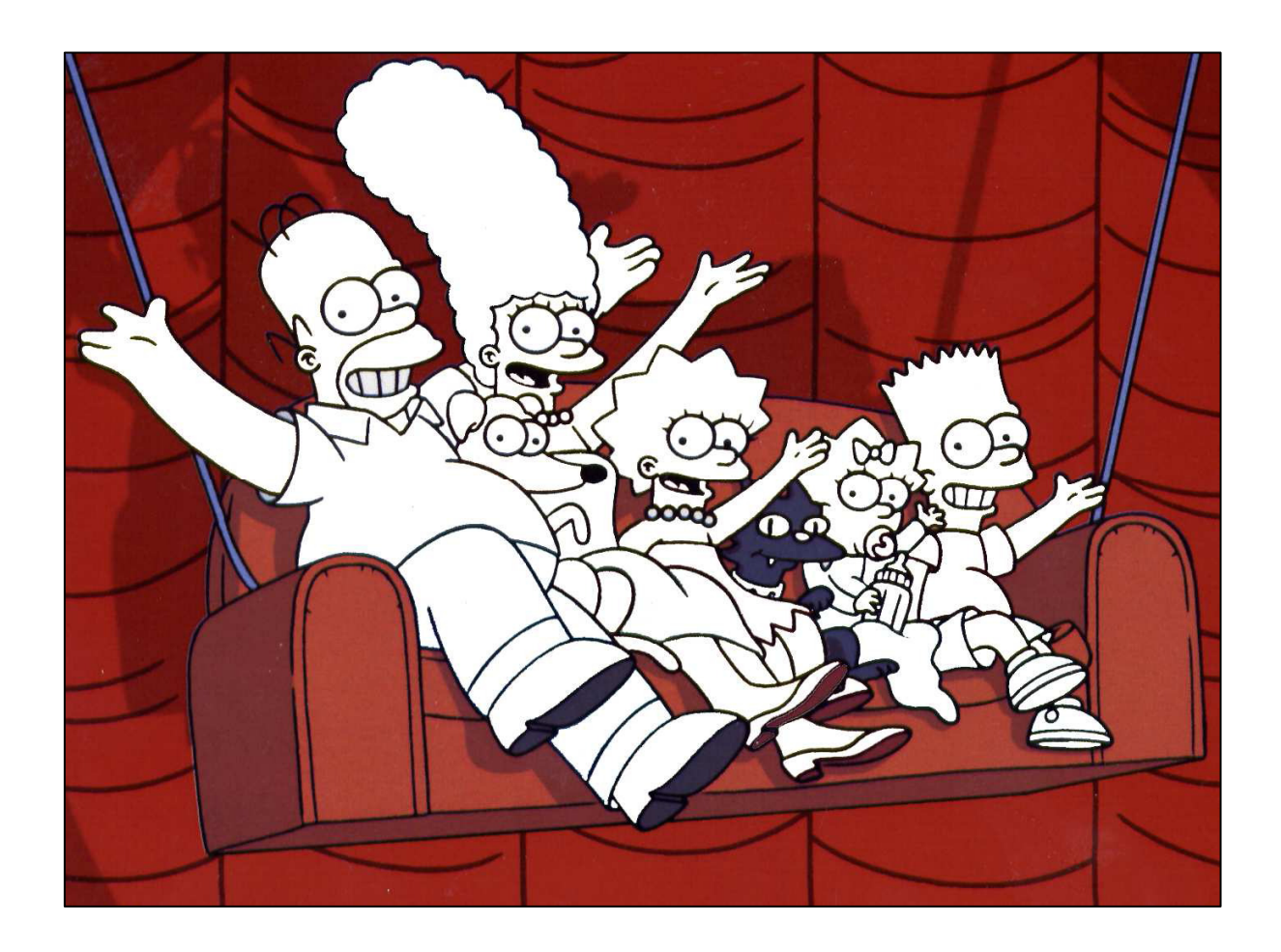